Общество с ограниченной ответственностью "1С-Медицина-Регион" Контракт № 86 /23 от 16.10.2023 года Рабочая документация

## Информационная система управления ресурсами медицинских организаций Тюменской области

Мероприятие № 1

### Развитие Системы в части функционала формирования СЭМД

# ПОЛЬЗОВАТЕЛЬСКАЯ ИНСТРУКЦИЯ

СЭМД «Медицинское заключение о наличии (об отсутствии) у водителей транспортных средств медицинских противопоказаний, медицинских показаний или медицинских ограничений к управлению транспортными средствами»

На 3 листах

### 1 Основание разработки инструкции

Основанием для разработки данного документа является Контракт № 86 /23 от 16.10.2023 года на выполнение работ по развитию (модернизации) Государственной информационной системы управления ресурсами медицинских организаций Тюменской области, а именно: раздел Технического задания (приложение № 1 к Контракту) п.2.1.2. Подзадача «Разработка функционала Системы и проведение испытаний» Мероприятия № 1 Развитие Системы в части функционала формирования СЭМД, Приложения № 2 «Требования на реализацию функционала формирования СЭМД в Государственной информационной системе управления ресурсами медицинских организаций Тюменской области».

#### 2 Пользовательская настройка Системы

От пользователя никаких настроек системы не требуется.

#### 3 Пользовательская инструкция

Для формирования медицинского документа (МД), необходимо войти в периферийную БД с правами врача амбулатории: подсистема «Контроль исполнения» - «АРМ врача Поликлиника».

В перечне записанных пациентов найти нужного, двойным щелчком по пациенту перейти во вкладку «Приемы», выбрать случай и добавить посещение (либо открыть новый случай). Нажать «Добавить доп. документ к случаю» и в открывшемся окне выбора ШМД выбрать необходимый документ, нажать «ОК» (рис.1).

| Диспансеризация Текущие дела                                                                                                    |                                                                 |                                                                              |                              |       |            |                                   |  |  |
|----------------------------------------------------------------------------------------------------|-----------------------------------------------------------------|------------------------------------------------------------------------------|------------------------------|-------|------------|-----------------------------------|--|--|
| 🗄 🗸 🛛 ВМП 🗸 📓 🖉 🎑 🧟 🛫 👔 Санаторно курортная карта 1 🦄 🍖 🗽 🤣 🖆 Список МД 🔎 ЦЭМК ТМК. Списо                                           |                                                                 |                                                                              |                              |       |            |                                   |  |  |
| ионное сопровождение 🗃 Закрыть случай Прикрепить МД в другой случай 💿 Добавить доп. документ к случаю Создать карту учета диспансер |                                                                 |                                                                              |                              |       |            | Создать карту учета диспансеризац |  |  |
| Да                                                                                                    | ата приема                                                      | Основной исполнитель                                                         |                              | Полис |            | Специальность                     |  |  |
| Да                                                                                                    | выберите ШМ                                                     | Л                                                                            |                              |       | ×          | Диагноз:                          |  |  |
| 03                                                                                                    | .07                                                             |                                                                              |                              |       |            | Терапия                           |  |  |
|                                                                                                    | Справка о результат<br>Справка о постанови                      | ах химико-токсикологических<br>ке на учет по беременности                    | исследований                 |       | ОК<br>мена |                                   |  |  |
|                                                                                                    | Справка о прохожде<br>Медицинская справи<br>Справка об отсутств | нии медицинского освидетел<br>ка (заключение)<br>ии контактов с инфекционным | ьствования в п<br>и больными | тсих  |            |                                   |  |  |
|                                                                                                    |                                                                 |                                                                              |                              |       |            |                                   |  |  |

#### Рисунок 1. Выбор документа в АРМ врача

✓ ШМД «Медицинское заключение о наличии (об отсутствии) у водителей транспортных средств медицинских противопоказаний, медицинских показаний или медицинских ограничений к управлению транспортными средствами» (рис.2).

| 1 🕒 😑 РЕЛИЗ ГУБЗ ТО «Областная больница № 3» г. Тобольск (Репиз_34,2)/ Медицина. Больн (1С:Предприятие) 🔍 Поиск Ctrl+Shift+F |                                                                                                    |        |  |  |  |  |  |  |
|----------------------------------------------------------------------------------------------------|----------------------------------------------------------------------------------------------------|--------|--|--|--|--|--|--|
| <ul> <li>Листки нетрудоспол</li> </ul>                                                                                       | особности 📄 Родовые сертификаты 🧃 Контроль исполнения 🦨 Автоматизированная 🗳 Отделение 👔                                               |        |  |  |  |  |  |  |
| 🔒 Начальная страница Наст                                                                                                    | тройки обработки ошибок 🗴 Монитор Портала 1С:ИТС 🗴 АРМ Врача: Пациент - Иванова Наталья Федоровна 51 год. (27.07.1972) Ж. Время начала | пр     |  |  |  |  |  |  |
| 🗲 → АРМ Врача: Пациент - Иванова Наталья Федоровна 51 год (27.07.1972) Ж. Время начала приема: 15:49                         |                                                                                                    |        |  |  |  |  |  |  |
| Интерфейс: Компактный Обычн                                                                                                  | ный Исполнители: Нестерович Наталья Викторовна) СМП: 🛛 🕈 🗗 Дата приема: [31.10.2023 🗎                                                  | ×<br>v |  |  |  |  |  |  |
| Список пациентов Запросы ТМК                                                                                                 |                                                                                                    | _      |  |  |  |  |  |  |
| ЭП Статус и вид докумен Загол                                                                                                | лое Специальность Соглашение С С С С С С С С С С С С С С С С С С С                                                                     | 1      |  |  |  |  |  |  |
|                                                                                                    | Наиленование                                                                                                    | _      |  |  |  |  |  |  |
|                                                                                                    | про токол осното ра показа гра                                                                                                    |        |  |  |  |  |  |  |
|                                                                                                    | Медицинская справка о допуске к управлению транспортными средствами                                                                    |        |  |  |  |  |  |  |
|                                                                                                    | Осмотр логопеда (педиатрия)                                                                                                    |        |  |  |  |  |  |  |
|                                                                                                    | Протокол осмотра специалиста на дому (компактная)                                                                                      |        |  |  |  |  |  |  |
|                                                                                                    | Протокол рентгенографического исследования                                                                                             |        |  |  |  |  |  |  |
|                                                                                                    | Шкалы оценки состояния пациента                                                                                                    |        |  |  |  |  |  |  |
|                                                                                                    | Дневниковая запись ИТ                                                                                                    |        |  |  |  |  |  |  |
|                                                                                                    | Справка на Опекунство (ОКПБ)                                                                                                    |        |  |  |  |  |  |  |
|                                                                                                    | Протокол оказания неотложной помощи на дому                                                                                            |        |  |  |  |  |  |  |
|                                                                                                    | Осмотр (консультация) пациента                                                                                                    |        |  |  |  |  |  |  |
|                                                                                                    | Первичный осмотр ребенка                                                                                                    |        |  |  |  |  |  |  |
|                                                                                                    | Диспансерный прием (осмотр. консультация) врача — гинеколога (форма 062/у)                                                             |        |  |  |  |  |  |  |
|                                                                                                    | Протокол заседания врачебной комиссии МСЭ                                                                                              |        |  |  |  |  |  |  |
|                                                                                                    | Справка о состоянии на учете в диспансере                                                                                              |        |  |  |  |  |  |  |
|                                                                                                    | Протокол осмотра оториноларинголога для детей-сирот                                                                                    |        |  |  |  |  |  |  |
|                                                                                                    | Заключение педиатра по итогам диспансеризации детей-сирот                                                                              |        |  |  |  |  |  |  |
|                                                                                                    | Протокол осмотра специалиста на дому                                                                                                   |        |  |  |  |  |  |  |
|                                                                                                    | История развития ребенка                                                                                                    |        |  |  |  |  |  |  |
|                                                                                                    | Талон№2                                                                                                    |        |  |  |  |  |  |  |
|                                                                                                    |                                                                                                    |        |  |  |  |  |  |  |
|                                                                                                    |                                                                                                    |        |  |  |  |  |  |  |
|                                                                                                    |                                                                                                    |        |  |  |  |  |  |  |

Рисунок 2. ШМД «Медицинское заключение о наличии (об отсутствии) у водителей транспортных средств медицинских противопоказаний, медицинских показаний или медицинских ограничений к управлению транспортными средствами»

Если у пациента в системе не указан документ, удостоверяющий личность (ДУЛ), СНИЛС, полис ОМС, то формирование документа будет невозможным. Пользователю будет выдано сообщение (рис.3).

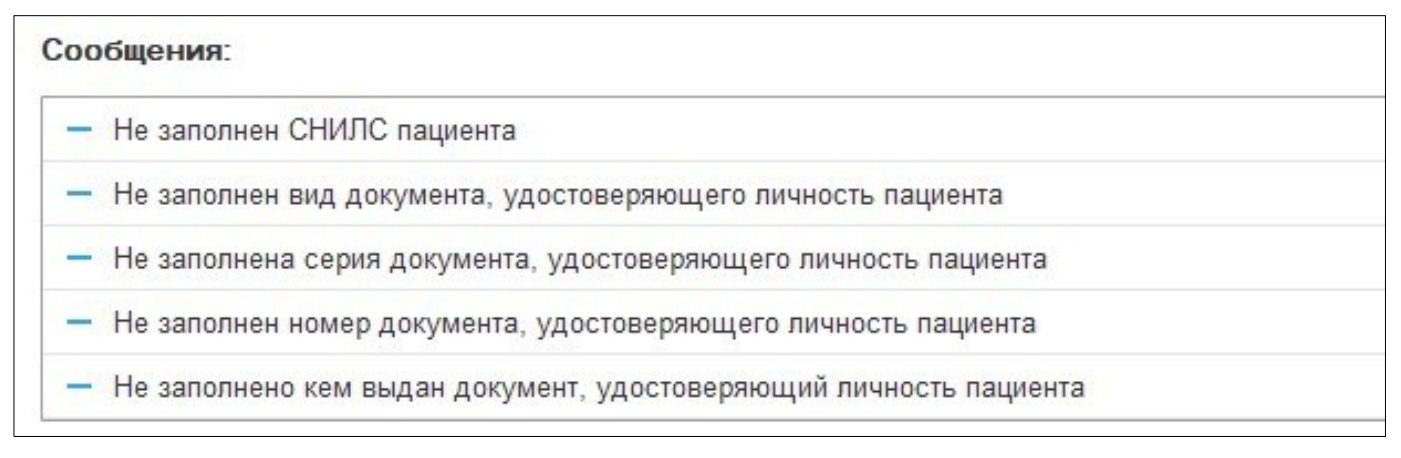

Рис. 3 – Предупреждающие сообщения

По окончании работы с МД, нажать «Документ готов», подписать ЭЦП врача, далее – «Записать и закрыть».

После подписания ЭЦП МО через массовое подписание, СЭМД на основе созданного МД автоматически отправится в РЭМД.